# A CAMPERNET

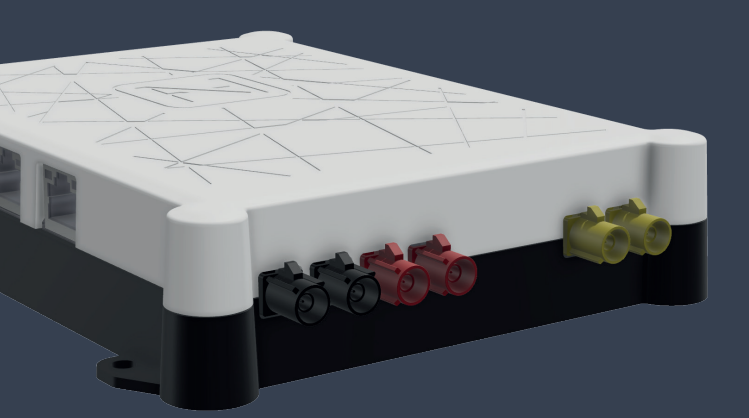

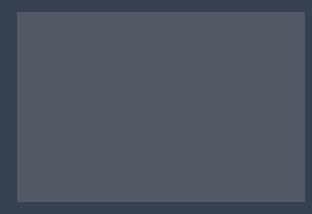

**Quick Start Guide** 

## **Scope of Delivery**

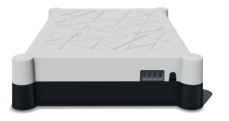

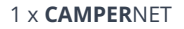

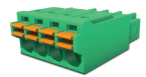

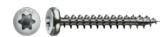

1 x terminal block

4 x TX10

## **Legal Notices**

technical information www.antretter-huber.com/technische-hinweise

legal references www.antretter-huber.com/rechtliche-hinweise

declaration of confirmity www.antretter-huber.com/konformitätserklärung

WEEE Nr.: DE 50397397 Voltage range: 9–30 VDC max. 3 A

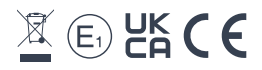

Choose a suitable location for the **CAMPER**NET. Pay attention to the following points:

- 10 cm circumferential distance
- · Do not let SIM slot point downwards
- · Do not expose to direct sunlight
- · Do not cover with clothing or similar

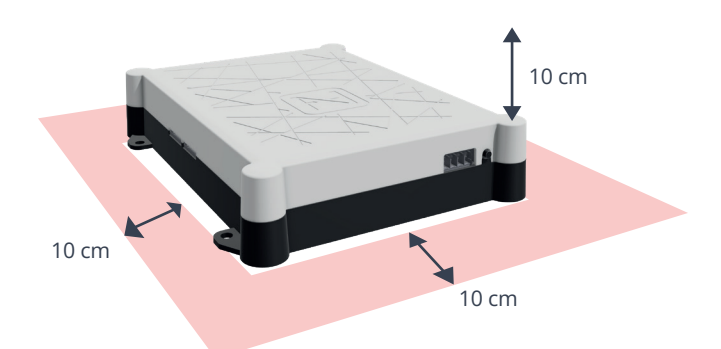

**Power Supply:** 9–30 VDC max. 3 A **Cable Cross-Section:** 0,25–1,5 mm<sup>2</sup> (strand/wire) Fuse cable type accordingly

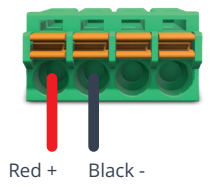

For operation with a smart device, a WLAN connection to the **CAMPER**NET is required. Simply scan the **QR-code** on your device or connect it manually via end device's WLAN menu.

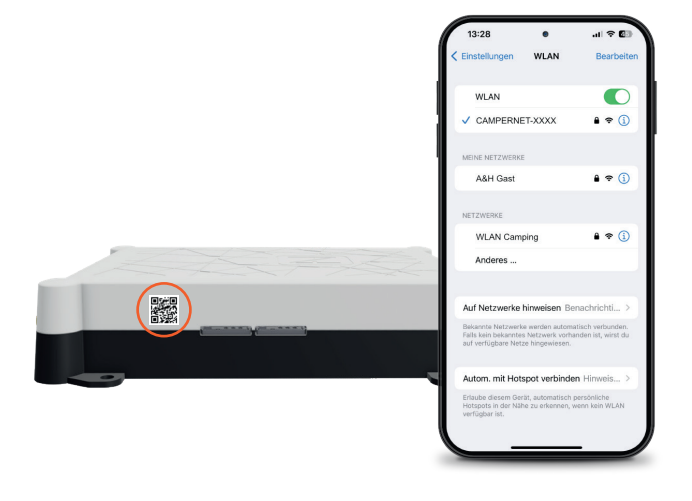

## Launch user interface

To launch **CAMPER**NET's **user interface**, enter/type the following web address in your browser:

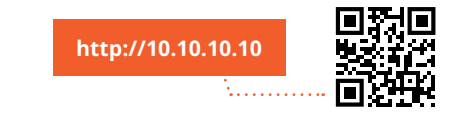

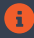

If the page won't load, turn off mobile data on your phone.

# WebApp Linking

iOS

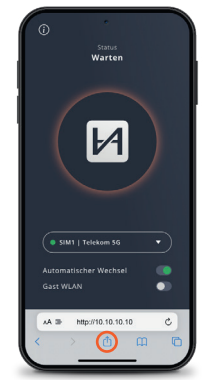

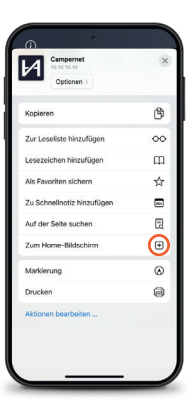

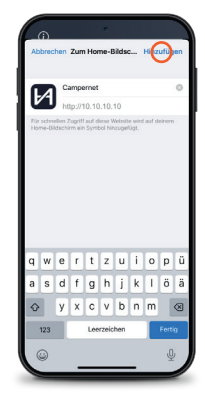

Display: Safari

#### Android

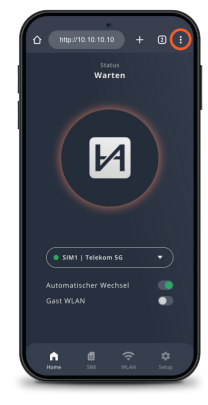

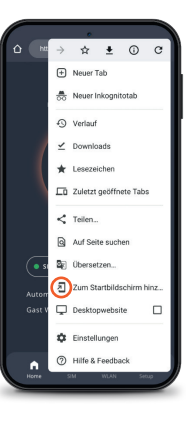

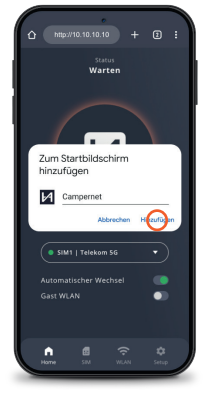

Display: Google Chrome

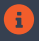

Directly reach user interface with the WebApp icon. Entering **http://10.10.10.10.** is no longer necessary.

#### WebApp CAMPERNET

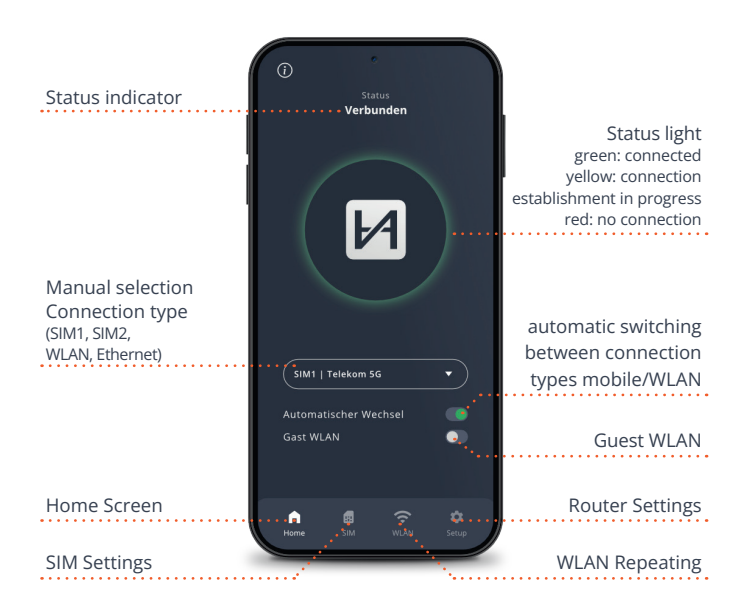

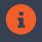

Status LED on the router corresponds to WebApp's status light. 5 min after closing the WebApp the Status LED on the **CAMPER**NET turns off. The button on the **CAMPER**NET activates it again.

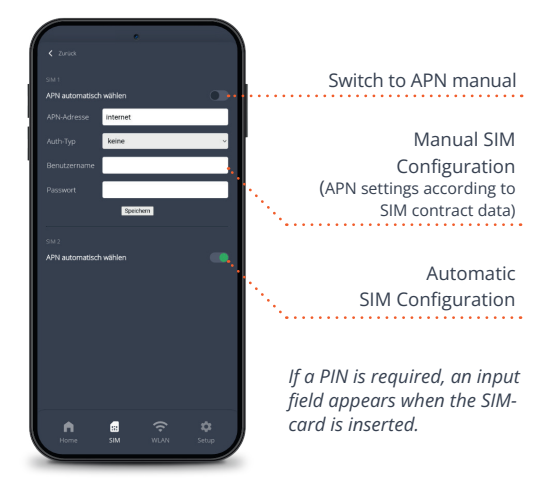

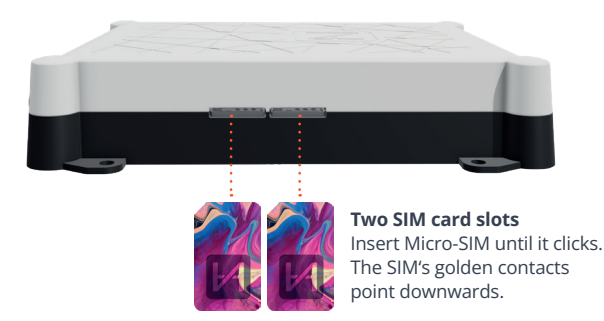

H

## **WLAN Repeating**

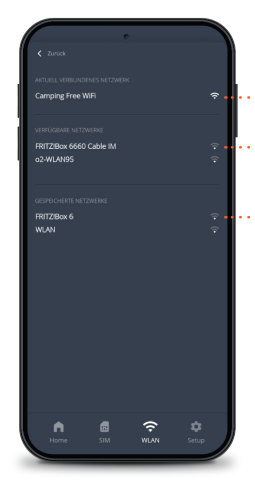

Current WLAN connection Available WLAN networks Known WLAN networks (can be removed)

Automatic forwarding to WiFi login pages

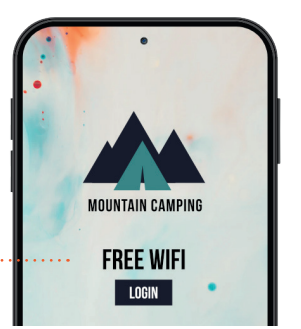

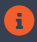

When repeating WiFi, the **CAMPER**NET automatically switches to the external antenna to maximize its range.

## **Router Settings**

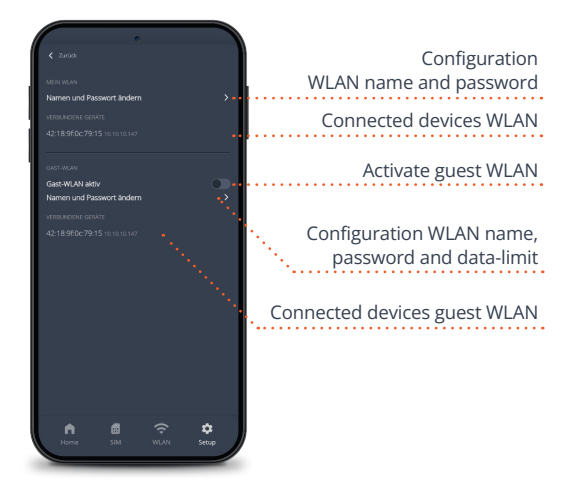

The internal WLAN has priority over the guest WLAN.

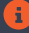

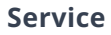

You can find our frequently asked questions at **www.antretter-huber.com/service** 

For further questions please contact service@antretter-huber.com

#### Stay in contact with us

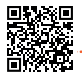

facebook.com/AntretterundHuber

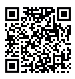

instagram.com/antretterundhuber

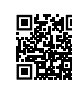

youtube.com/@antretterhuber831

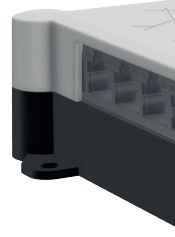

Thank you for choosing our **CAMPER**NET. With **CAMPER**NET you enjoy unforgettable holiday memories while being abroad.

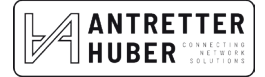